## INSTRUKCJA WYBORU FIRM DO SPOTKAŃ B2B - FORUMSYSTEM.EU

Wybór firm do giełdy B2B jest dostępny na stronie: https://forumsystem.eu/

|                                              |                                   | 1.                                             |                                                      |                                                      |  |
|----------------------------------------------|-----------------------------------|------------------------------------------------|------------------------------------------------------|------------------------------------------------------|--|
| Należy się zalogować, klikając "Zaloguj się" |                                   |                                                |                                                      |                                                      |  |
| FORUMSYSTEM                                  | pl de cz en                       | Zaloguj się 🔘                                  | Atlas Kompetencji Saksońsko-<br>Polskiego Pogranicza | Interreg<br>Polska-Saksonia<br>Iradi Adat Isadi Adat |  |
|                                              | Posiadasz już konto w ForumSystem | ? Zaloguj się, aby zapisać się do konferencji. | Zaloguj się Nie posiadasz konta? Wypełnij            | poniższy formularz.                                  |  |

Podajemy dane użytkownika i hasło.

- Dane użytkownika to adres e-mail (login) podany podczas rejestracji na konferencję
- Hasło zostało wysłane na e-mail podany przy rejestracji. Jeżeli nie pamiętamy hasła należy je odzyskać klikając na: "Nie pamiętasz hasła?"

W przypadku problemu z odzyskaniem hasła prosimy o wysłanie wiadomości na adres e-mail <u>forumsystem.eu@karr.pl</u>

| Nazwa użytkownika (E-mail)<br>hasło |                      |
|-------------------------------------|----------------------|
| hasło                               |                      |
| Zaloguj                             | Nie pamiętasz hasła? |
|                                     |                      |
|                                     |                      |

Po zalogowaniu pojawia się panel użytkownika.

Następnie klikamy na pole "Moje konto", a potem na "Twoje konferencje"

| FORUMSYSTEM              | pl de cz en Mojekonto (2) Wyłogujsię | Atlas Kompetencji Saksońsko-<br>Polskiego Pogranicza → | Interreg<br>Polska-Saksonia |
|--------------------------|--------------------------------------|--------------------------------------------------------|-----------------------------|
| Dane firmy Twoje konfere | nncje Aktualne konferencje           |                                                        |                             |

Przy konferencji 30. Polsko-Niemiecko-Czeskie Forum Kooperacji Firm pojawi się pole "Twoje spotkania"

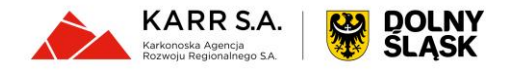

| FORUMSYSTEM pl de cz en                           | Moje konto (2) Wyłoguj się | Atlas Kompetencji Saksońsko-<br>Polskiego Pogranicza 🔿 | Interreg<br>Polska-Saksonia<br>Reserverence |
|---------------------------------------------------|----------------------------|--------------------------------------------------------|---------------------------------------------|
| Dane firmy Twoje konferencje Aktualne konferencje |                            |                                                        |                                             |
| woje konferencje                                  |                            |                                                        | Aktualizuj dane firmy                       |
|                                                   |                            |                                                        | Aktualizuj dane firmy                       |
|                                                   |                            |                                                        | Twoje spotkania Aktualizuj dane firmy       |

Klikamy to pole i pojawi się lista firm zapisanych na konferencję.

Wyświetlą się informacje: dane konferencji, nazwa firmy i opis. Po lewej stronie jest lista wszystkich zapisanych na konferencję firm "Lista firm". Po prawej wykaz firm "**Wybrane spotkania**", które nas wybrały do spotkań oraz tych, które sami wybraliśmy.

Mamy możliwość filtrowania firm. Po przejrzeniu listy firm dokonujemy wyboru firm do spotkań B2B poprzez kliknięcie w pole przy danej firmie.

| FORUMSYSTEM pl de cz en                                                                    | Moje konto 🙆 Wyłoguj się                  | Atlas Kompetencij Saksońsko-<br>Polskiego Pogranicza 🗲 | Polska-Saksonia |
|--------------------------------------------------------------------------------------------|-------------------------------------------|--------------------------------------------------------|-----------------|
| Dane firmy Twoje konferencje Aktualne konf                                                 | erencje                                   |                                                        |                 |
| Twoje konferencje                                                                          |                                           |                                                        | powrót do listy |
| Wybierz swoje spotkania<br><sub>Kraj</sub> • Bra                                           | nže 👻                                     | Filtroj usuń filtry                                    |                 |
| <ul> <li>Firmy proponowane na podstawie wybranych kryteriów</li> <li>Lista firm</li> </ul> | <ul> <li>Firma, którą wybrałem</li> </ul> | Wybrane spotkania                                      | mnie wybrała    |
|                                                                                            |                                           |                                                        | 2               |
|                                                                                            |                                           |                                                        | 2               |
|                                                                                            |                                           |                                                        |                 |
|                                                                                            |                                           |                                                        |                 |

Należy pamiętać, że inne Firmy mają prawo wybrać nas do rozmów i jesteśmy zobowiązani wziąć udział w spotkaniu.

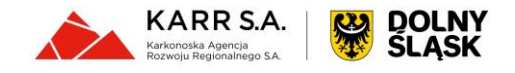

## 4.

Wybór firm jest możliwy do dnia **13.11.2023**. Po tym dniu można zalogować się jeszcze raz do systemu i pobrać harmonogram swoich spotkań:

- Po zalogowaniu pojawia się panel użytkownika.
- Następnie klikamy na pole "Moje konto", a potem na "Twoje konferencje"
- Przy konferencji 30. Polsko-Niemiecko-Czeskie Forum Kooperacji Firm pojawi się pole "Pobierz spotkania".

| FORUMSYSTEM          | pl de cz en          | Moje konto 🙆 Wyłoguj si | e Atlas Kompetencji Saksońsko-<br>Polskiego Pogranicza | Interreg<br>Polska-Saksonia<br>Ergelredet Regelredet |
|----------------------|----------------------|-------------------------|--------------------------------------------------------|------------------------------------------------------|
| Dane firmy Twoje kor | Aktualne konferencje |                         |                                                        |                                                      |
| Twoje konferencje    |                      |                         |                                                        | Aktualizuj dane firmy                                |
|                      |                      |                         |                                                        | Aktualizuj dane firmy                                |
|                      |                      |                         |                                                        | Pobierz spotkania Aktualizuj dane firmy              |

lub otrzymamy go od organizatora w dniu konferencji.

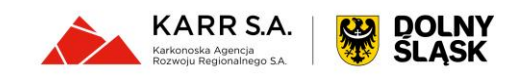